### **Technical Specifications** Input/Output Signal

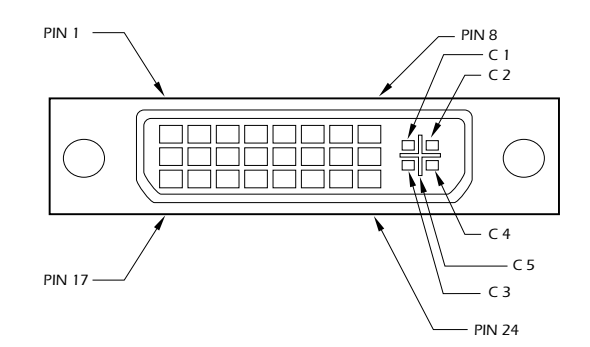

| Pin # | Signal                  | Pin # | Signal                  |
|-------|-------------------------|-------|-------------------------|
| 1     | T.M.D.S Data 2-         | 16    | Hot Plug Detect         |
| 2     | T.M.D.S Data 2+         | 17    | T.M.D.S Data 0-         |
| 3     | T.M.D.S Data 2/4 Shield | 18    | T.M.D.S Data 0+         |
| 4     | T.M.D.S Data 4-         | 19    | T.M.D.S Data 0/5 Shield |
| 5     | T.M.D.S Data 4+         | 20    | T.M.D.S Data 5-         |
| 6     | DDC Clock               | 21    | T.M.D.S Data 5+         |
| 7     | DDC Data                | 22    | T.M.D.S Clock Shield    |
| 8     | Analog Vert. Sync       | 23    | T.M.D.S Clock+          |
| 9     | T.M.D.S Data 1-         | 24    | T.M.D.S Clock -         |
| 10    | T.M.D.S Data 1+         |       |                         |
| 11    | T.M.D.S Data 1/3 Shield | C1    | Analog Red              |
| 12    | T.M.D.S Data 3-         | C2    | Analog Green            |
| 13    | T.M.D.S Data 3+         | C3    | Analog Blue             |
| 14    | 5VDC 1.6A               | C4    | Analog Horz Sync        |
| 15    | GND                     | C5    | Analog Ground           |

#### © Copyright 2007 Smart-AVI, All Rights Reserved

#### Notice

The information contained in this document is subject to change without notice. Smart-AVI makes no warranty of any kind with regard to this material, including but not limited to, implied warranties of merchantability and fitness for any particular purpose.

Smart-AVI will not be liable for errors contained herein or for incidental or consequential damages in connection with the furnishing, performance or use of this material.

No part of this document may be photocopied, reproduced or translated into another language with out prior written consent from Smart-AVI.

### Prepairing System CAT6 Cable

RJ-45

24 ÁWĠ

100 +/- 15 ohms

4 - Pair, (stranded) Foil Shielded

Pair 1 Pins 1 & 2 Pair 2 Pins 3 & 6 Pair 3 Pins 4 & 5 Pair 4 Pins 7 & 8

Connectors: Capacitance: Conductor Gauge: Impedance:

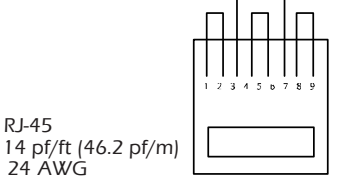

Smart-**AV Smart Audio Video Integration** 

# **User Manual**

# DVX-PRO

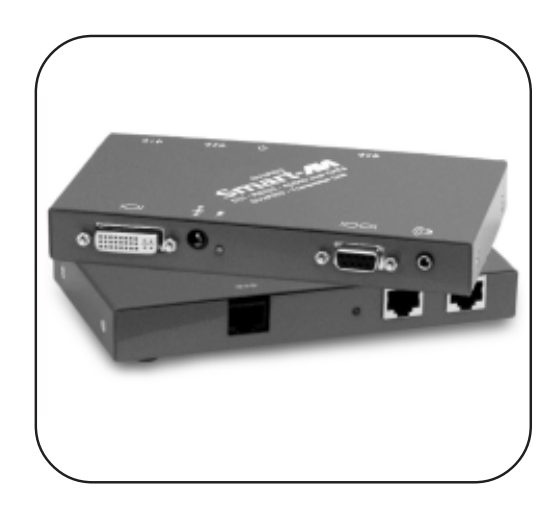

#### Resolutions

Supported by the internal EDID configuration

| Resolution  | Refresh Rate |
|-------------|--------------|
| 640 x 480   | 85 Hz        |
| 800 x 600   | 85 Hz        |
| 1024 x 768  | 85 Hz        |
| 1152 x 870  | 75 Hz        |
| 1280 x 768  | 75 Hz        |
| 1280 x 960  | 60 Hz        |
| 1280 x 1024 | 60 Hz        |
| 1600 x 1200 | 60 Hz        |
| 1920 x 1200 | 60 Hz        |

#### Smart-**/IV**

3111 Winona Ave., Suite 101 Burbank, California 91504 Phone: (818) 565-0011 Facsimile: (818) 565-0020

#### The DVX-PRO extends any DVI-D signal, full duplex RS232 and stereo sound up to 250ft with Cat6 STP cable

www.smartavi.com

### Introduction

The DVXPRO extends the distance between any computer supporting single-link DVI-D and a monitor or projector with a compatible DVI input.

### Features

- Top Image Quality at all Resolutions.
- Video Resolutions up to 1920 x 1200 @ 60Hz (1280 x 1024 @ 75Hz). on all distances up to the maximum distance.
- User selectable: DCC-Information used from the remotely located monitor, from the locally located Monitor or from an internal DDC Table.
- Basic device to remotely locate Touch Screen and Sound.
- Full duplex RS232 up to 150kbps.
- Maximum Screen Resolution on all distances: 250 ft w/ STP Cat5e.
- Compatible with all operating systems.
- Compatible with all major Touch Screen and Tablet.
- Rack Mount options (19"): Mount up to 4 devices in a 19"/1U rack mount kit.
- Supports Stereo Sound.

## **Applications**

- Perfect Image Quality at all Resolutions.
- Call Centers (co-locate user's computers).

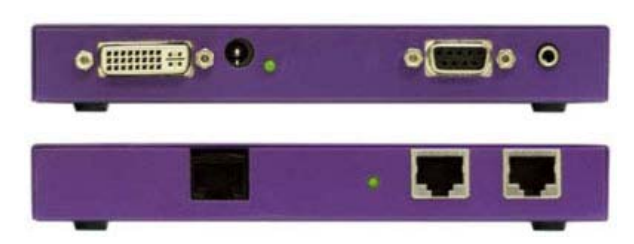

## Installation Diagram

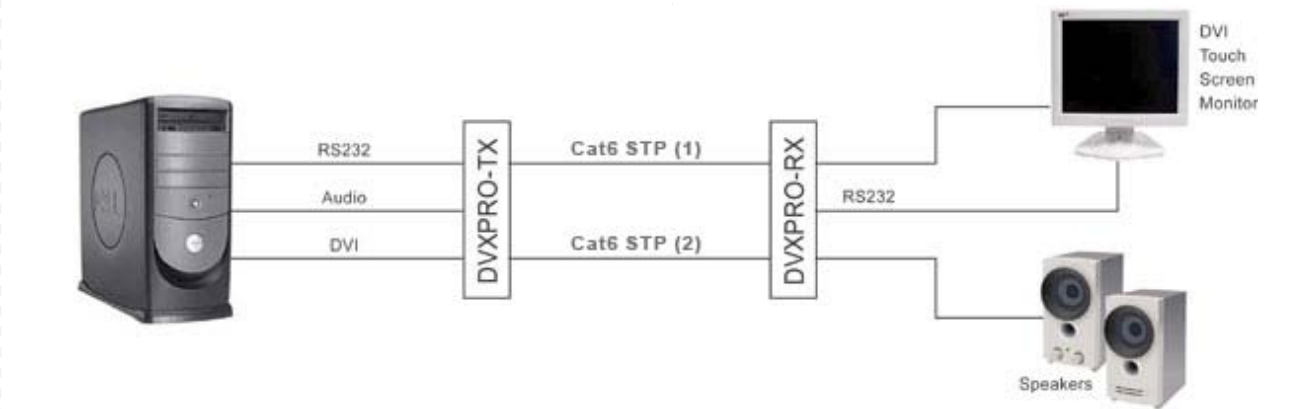

### Installation

- 1. Turn off computer and monitor.
- 2. Connect DVI male to male cable between the computer and the transmitter.
- 3. Connect monitor or projector to the DVI port on the receiver.
- 4. Connect RS232 port
- 5. Connect audio cable
- 6. Connect a shielded Cat 6 STP cable between port 1 on the transmitter and port 1 on the receiver.
- 7. Plug in the power transformers and connect them to the transmitter and receiver.
- 8. Turn on the monitor and computer.

### Setting the DDC

DDC provides plug-and-play capability to your displays. When you plug a display into your computer, the DDC table in the display tells the computer the optimal resolution to use. This device is capable of supporting two primary types of displays: PC and Mac. The default setting is PC.

To change this setting, first remove the top cover from the TRANSMITTER by removing the four side screws. Next, locate the DIP switches near the rear of the device next to the Data Port (RJ45 Ethernet Port).

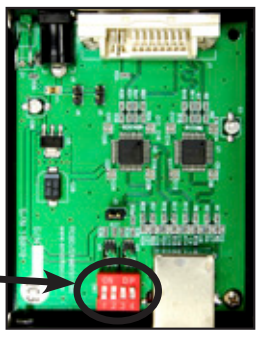

For PC, configure the switches as shown below:

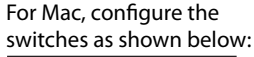

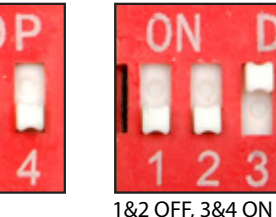

1&2 ON, 3&4 OFF